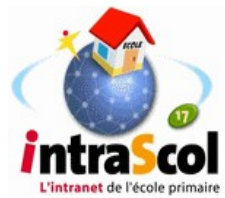

### Mise à jour annuelle des utilisateurs sur le serveur Intrascol en utilisant une extraction de Base-élève 1er degré

**Intérêt** : cette procédure évitera la saisie de tous les nouveaux élèves. Le gain de temps est appréciable si l'école est importante.

#### Préalables :

Base élève doit êtreparfaitement à jour et tous les élèves doivent avoir un INE. Si ce n'est pas le cas, la mise à jour des comptes d'utilisateurs peut se faire en suivant la documentation « Mise à jour manuelle ».

La version du serveur IntraScol (visible en bas de page dans l'administration) doit être 0.1.6D ou 0.1.7 . Une autre documentation est disponible pour la version 0.1.7a

Licence CeCILL - Copyright CRDP 86 & IA 7 Version : 0.1.7 (Santonum) installé le 11/06/2008

### Enchaînement des étapes

La mise à jour de la liste des utilisateurs du serveur IntraScol passe par cinq étapes.

1- Ajustement de la configuration des classes (pas toujours nécessaire si la configuration de l'école n'a pas changé)

2- Suppression des élèves qui partent de l'école

- 3- Ajout des nouvelles inscriptions dans la liste des utilisateurs
- 4- Ventilation des élèves dans les classes

5- Suppression des classes (pas toujours nécessaire si la configuration de l'école n'a pas changé)

Pour tout renseignement sur cette documentation, erreurs, suggestions d'améliorations, précisions, s'adresser à Patrick BOBINEAU Conseiller TICE Saintes tice.sts.ia17@ac-poitiers.fr

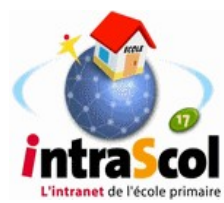

### Étape 1 : Ajustement des classes

Cette étape n'est nécessaire que si l'organisation de l'école et la désignation des classes a changé.

Si la structure de l'école n'a pas changé vous pouvez passer à l'étape 3.

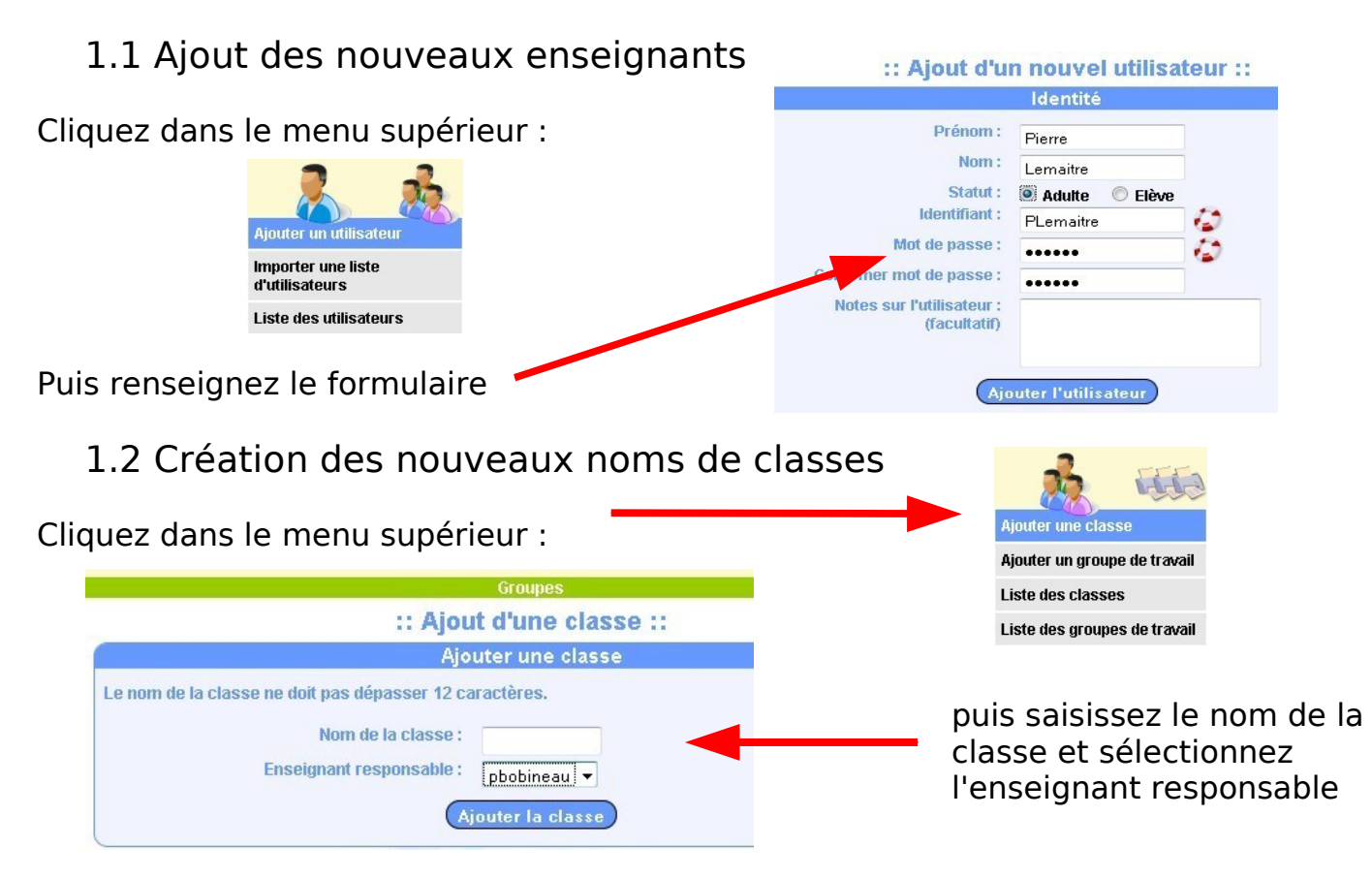

Procédez de même pour tous les nouveaux noms de classes.

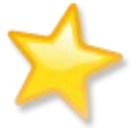

Les classes de l'année précédente qui n'existent plus cette année seront supprimées à la fin, après la ventilation des élèves qu'elles contiennent.

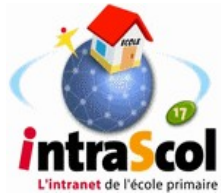

# Étape 2 : Suppression des élèves qui partent de l'école

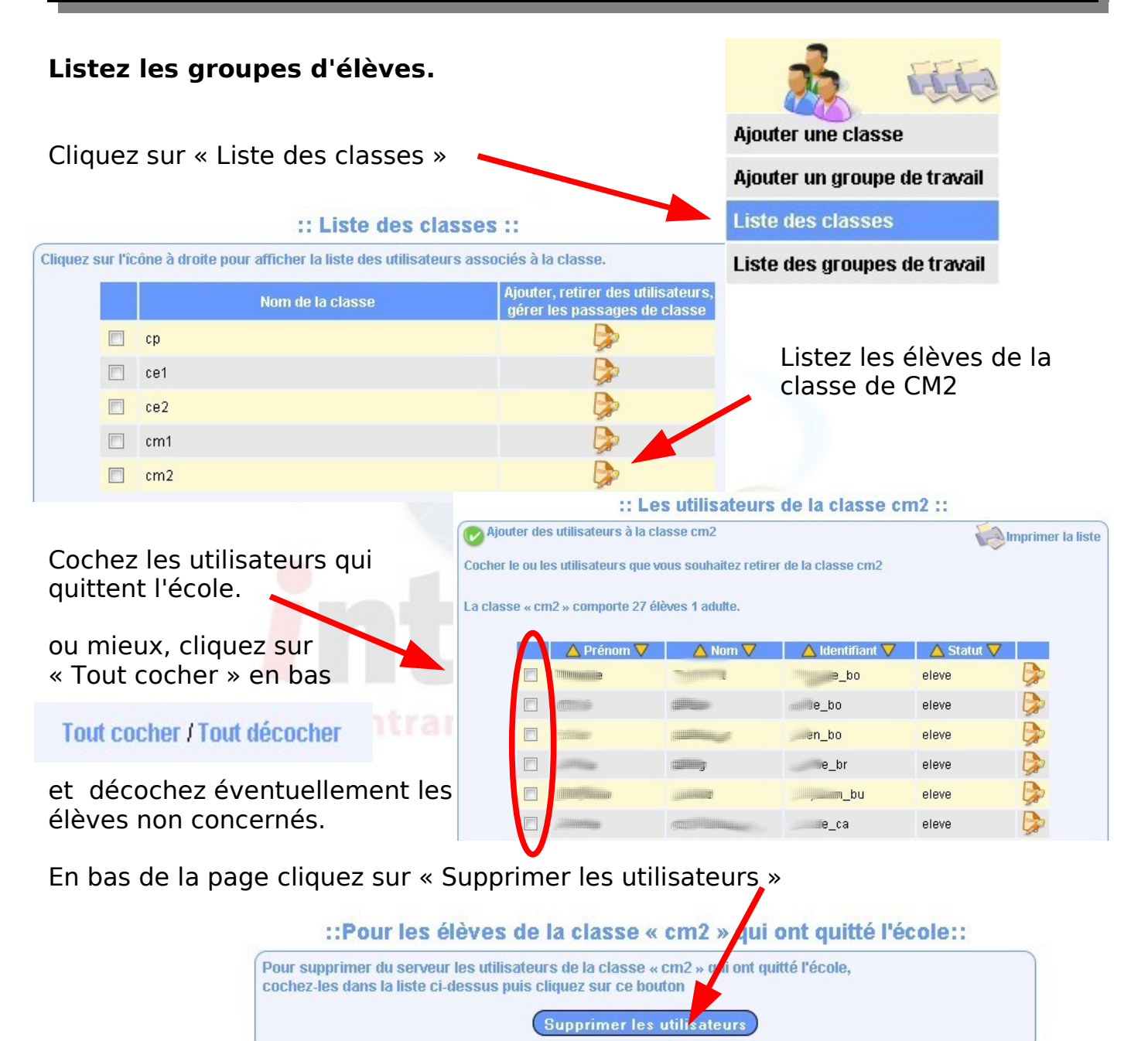

Appliquez la même procédure pour les élèves des autres classes qui quittent l'école.

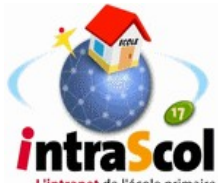

Étape 3 : extraction puis importation des listes d'élèves

#### Connectez-vous sur le site de base élève.

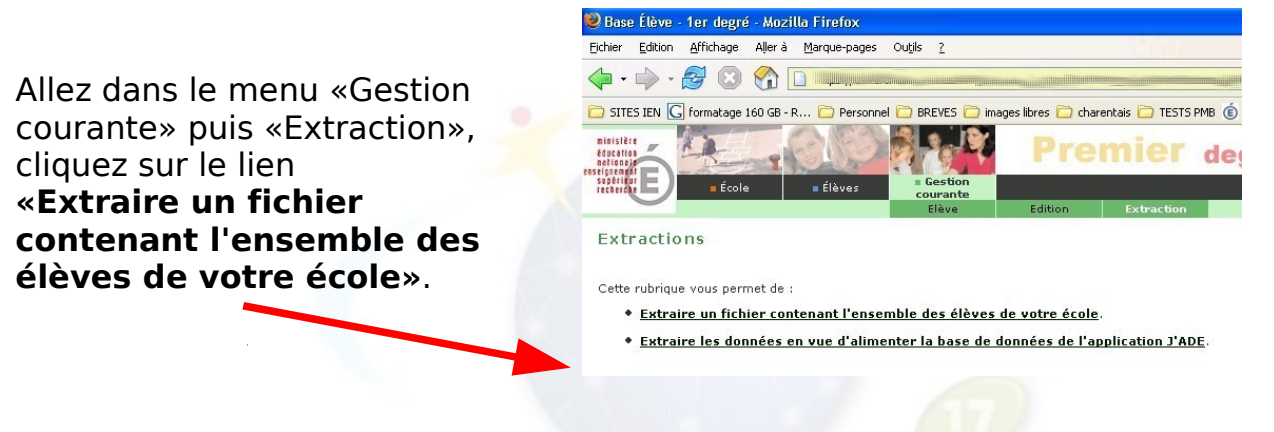

Cliquez sur le lien «Extraction - format CSV» pour télécharger les données.

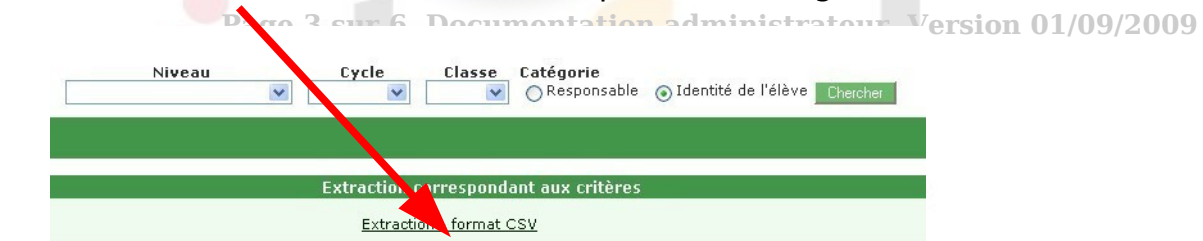

L'ordinateur va vous proposer d'enregistrer le fichier. Gardez le nom proposé CSVExtraction.csv ou renommez-le comme vous voulez. Choisissez comme destination un dossier de votre choix.

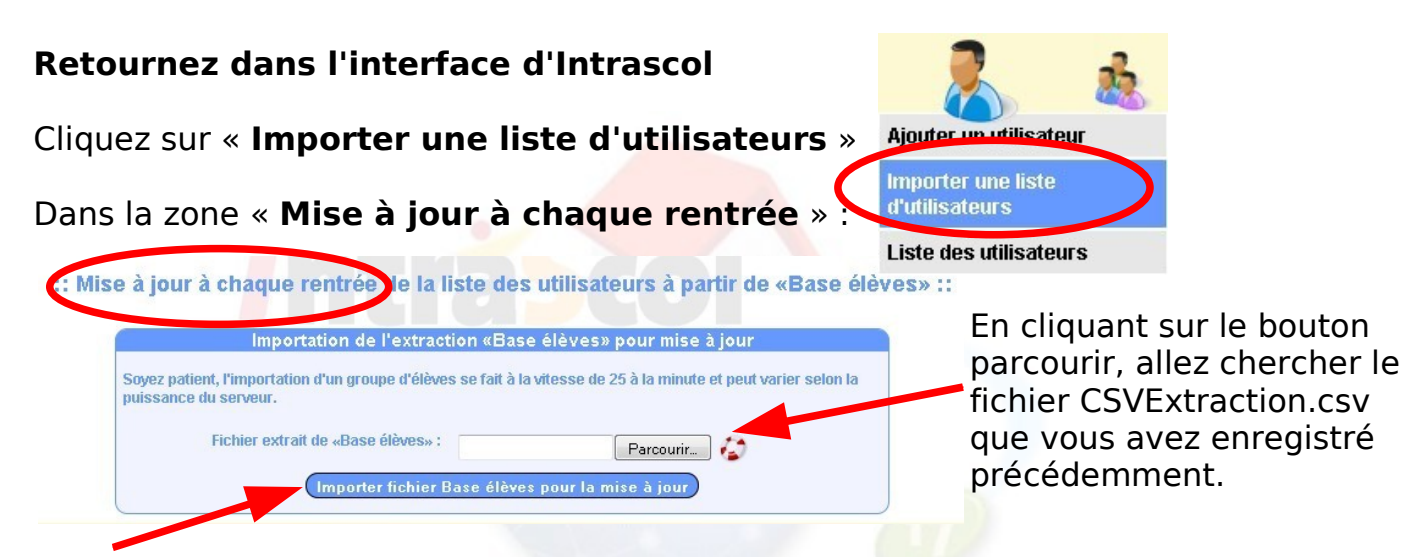

#### Cliquez sur « Importer fichier Base élèves pour la mise à jour »

Soyez patient, l'importation d'un groupe d'élèves se fait à la vitesse de 25 à la minute et peut varier selon la puissance du serveur.

#### Que va-t-il se passer ?

Le serveur compare la liste fournie par base élève et la liste connue par Intrascol. Tous les élèves nouveaux sont créés et mis dans une classe provisoire qui s'appelle « **admissions** ». Cette classe « **admissions** » sera utilisée pour la ventilation finale des élèves.

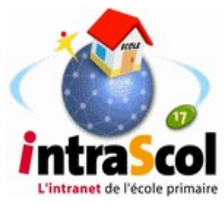

## Étape 4 : La répartition des élèves dans les classes

**Le principe** : il s'agit de lister les élèves des différentes classes de l'année passée, de les sélectionner et de les transférer dans les classes de l'année présente. Il faudra faire de même avec la classe « admissions » qui contient tous les nouveaux si vous avez utilisé Base élève.

La stratégie : il est conseillé de commencer par répartir dans les classes les élèves de CM1 puis de poursuivre les passages en remontant jusqu'à la classe de CP.

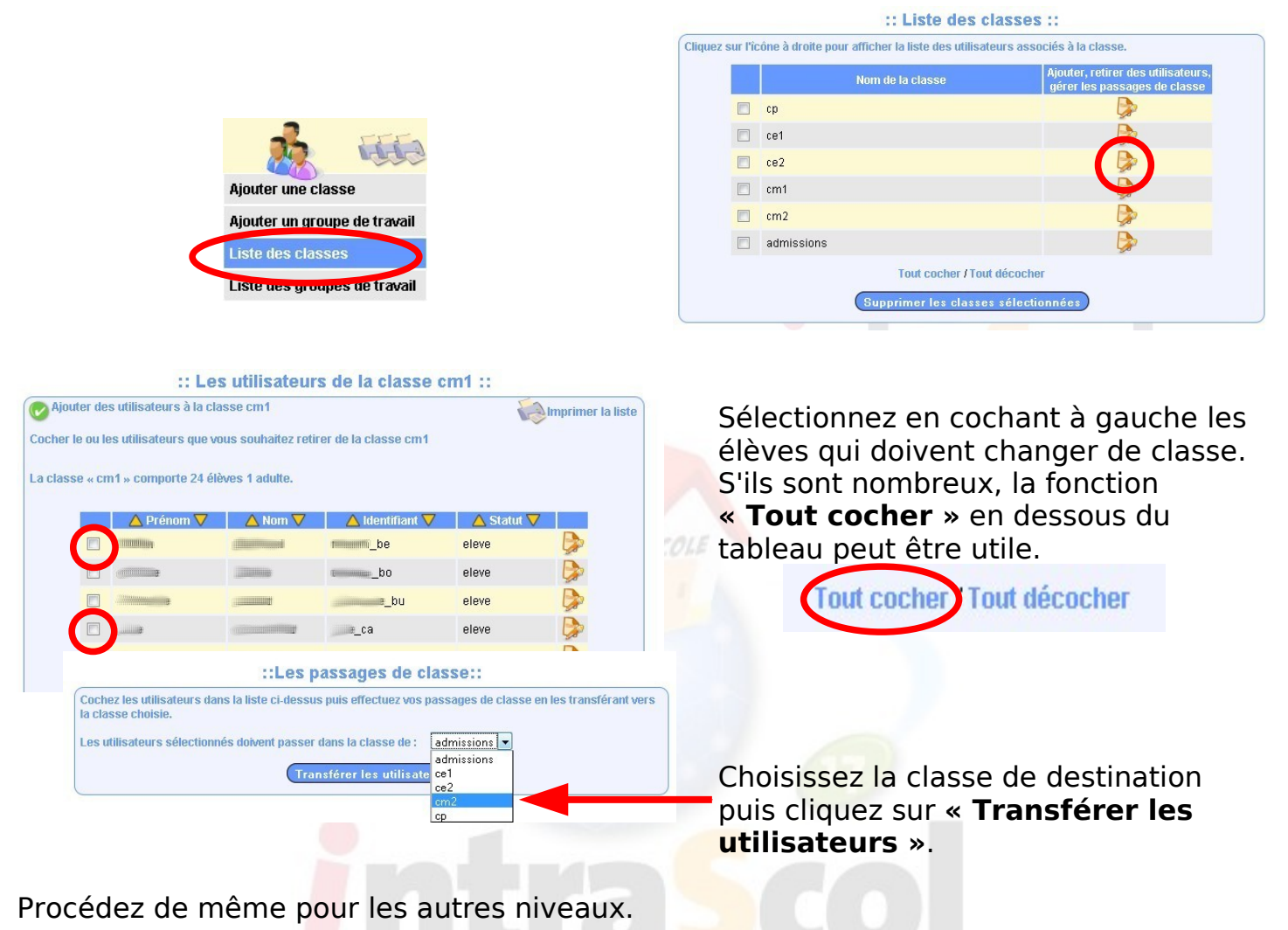

Si vous avez utilisé le fichier d'extraction Base élève, il vous reste à traiter la classe « Admissions » des nouveaux élèves.

Retournez sur la liste des classes et éditez la classe « Admissions ».

Cochez les élèves destinés au CP (en général, les plus nombreux) avant de les transférer dans leur groupe classe.

Revenez sur la page pour transférer par petits groupes les nouveaux élèves destinés aux autres niveaux. Page 5/6 Documentation administrateur Version 03/09/2010

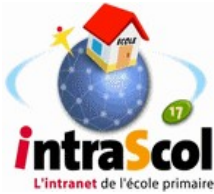

### Étape 5 : Suppression des classes

**Attention** : une classe de l'année passée ne peut être supprimée que si son dossier de travail est vide.

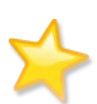

Si une classe ne peut pas être supprimée, créez un utilisateur provisoire et affectez-le à la classe à supprimer. Identifiez-vous sur le serveur avec ce nom d'utilisateur provisoire. Dans mes partages, vous accéderez au dossier de la classe. Faites une sauvegarde du dossier puis supprimez les fichiers du serveur.

Revenez à l'interface d'Intrascol

#### Cliquez sur « Liste des classes » Ajouter une classe Ajouter un groupe de travail Liste des classes :: Liste des classes :: Liste des groupes de travail Cliquez sur l'îcône à droite pour afficher la liste des utilisateurs associés à la classe сp Cochez les classes que vous ce1 souhaitez supprimer. 22 admissions Cliquez sur « Supprimer les classes sélectionnées »

Si une classe supprimée contenait encore des élèves oubliés, rassurez-vous, ils ne
sont pas supprimés, vous les retrouverez dans la liste des utilisateurs en mettant comme critère de recherche : classe : aucune

### Vérifiez maintenant vos listes de classes

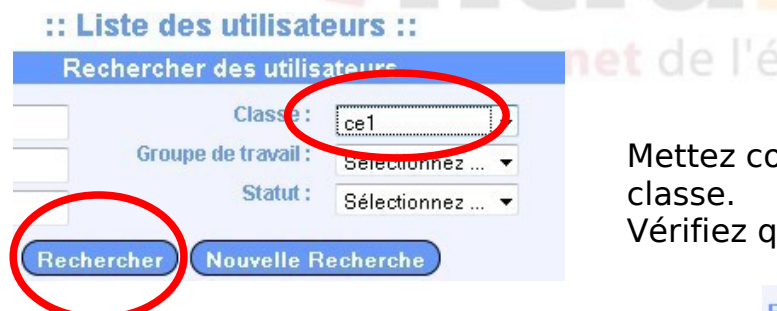

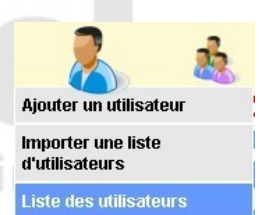

Mettez comme critère de recherche le nom de la classe. Vérifiez que la liste est complète :

Résultat de la recherche : 26 élèves 1 adulte.

Profitez-en pour imprimer les listes des utilisateurs à afficher près des ordinateurs.

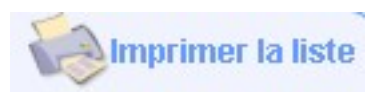